### Ι'Ο ΟΑΤΑ

# PS5接 続 ガイド

# 本製品をPS5に登録する

#### 登録は初回接続時のみ必要です。

### ご注意

- PS5 でフォーマットすると HDD/SSD 内のデータはすべて消去されます。必要なデータがある場合は、事前に別のメディアにバックアップしてください。
   一度 PS5 に登録すると、パソコン等で使用する際には再フォーマットが必要となります。
- ●PS5のゲームデータと、パソコンのデータを共有させることは できません。
- ●フォーマットしない他の HDD/SSD は事前に PS5 から取り外 してください。
- ●すでに外付け HDD/SSD をご使用の場合 「外付け HDD/SSD ⇒ 本製品」への直接データ移動はできな い仕様となっております。 外付け HDD/SSD 内のデータを本製品へ移動する際は、一度 PS5 本体へデータを移動してから、下記手順にて本製品への移 動してください。
- 本製品に付属の USB ケーブルで PS5 の USB ポートに直接つなぐ ※USB ハブは使用できません。 ※本製品を PS5 の上に置かないでください。
  - 外付けHDD/SSDを接続できるポート PS5 表面の Type-C 1port と PS5 背面の Type-A 2port が外付け HDD/SSD を外付けストレージとして接 続できる USB ポートです。(SuperSpeed USB) PS5 表面の Type-A では拡張ストレージを使用できません のでご注意ください。
- 2 PS5 を起動し、ホーム画面で [設定] 🙆 を選ぶ
- 3 [ストレージ]を選ぶ
- 4 [拡張ストレージ]を選ぶ⇒接続されている拡張ストレージが表示されます。
- 5 本製品「I-O DATA…」を選ぶ
- 6 [拡張ストレージとしてフォーマット] を選ぶ
- 7 問題なければ、[はい]を選ぶ
   ⇒フォーマットを開始します。しばらくお待ちください。
- 8 フォーマットが完了したら、[OK] を選ぶ

### 以上で登録は完了です。

MANU000715

A

[設定]→[ストレージ]→[拡張ストレージ]で本商品の 名前が出ていれば使用可能です。 PS4のゲームを常に拡張ストレージにインストールする 場合は、[PS4ゲームを常に拡張ストレージにインスト ール]を[ON]にしてください。

【ゲームデータを移動する

PS5の本体ストレージに保存されている PS4 ゲーム データを登録した本製品に移動する方法を説明していま す。

1 PS5 を起動し、ホーム画面で [設定] 🤷 を選ぶ

- 2 [ストレージ] を選ぶ
- 3 [本体ストレージ] を選ぶ
- 4 [ゲームとアプリ] を選ぶ
- 5 [移動できる項目]を選び、 移動するゲームにチェックをつける
- 6 確認画面で [OK] を選ぶ
   ⇒ゲームデータの移動を開始します。しばらくお待ちください。

ゲームデータが本製品に保存されていることを確認 以下の手順にしたがってください。 ①ホーム画面で確認したいゲームのアイコンを選択 ②コントローラーの [OPTION] ボタンを押し、[情報] を選ぶ ⇒ゲームの情報が表示されますので、「インストール場所」が 「拡張ストレージ」になっていることを確認します。

拡張ストレージとは?

PS5 でプレイできる PS4 のゲームを外付け USB HDD/SSD ヘインストールすることができる機能です。 拡張ストレージを利用することにより、PS5 本体の内蔵ストレー ジを圧迫せず、PS4 のゲームをお楽しみいただけます。 また、PS4 にて拡張ストレージに移動したゲームを PS5 につな ぎ直して遊ぶこともできます。詳しくは本紙裏面をご覧ください。

### 本製品を取り外す

取り外す際は、以下の手順にしたがってください。

1 PS5 を起動し、ホーム画面で [設定] 🤂 を選ぶ

2 [ストレージ]を選ぶ

3 [拡張ストレージ] を選ぶ
 ⇒接続されている拡張ストレージが表示されます。

4 [PS5から安全に取り外す]を選ぶ

5「拡張ストレージの使用を中止しました。安全に取り 外せます。」と表示されたら、[OK]を選ぶ

以上で、本製品は取り外し可能です。

※本製品にインストールしたゲームは、本製品を取り外した状態では起動することができません。

【ゲームデータの戻し方

本製品に移動した PS4 ゲームデータを PS5 の本体ス トレージに戻す方法を説明しています。

📔 PS5 を起動し、ホーム画面で [ 設定 ] 🔂 を選ぶ

2 [ストレージ] を選ぶ

3 [拡張ストレージ] を選ぶ

4 [ゲームとアプリ] を選ぶ

5 [移動できる項目]を選び、 移動するゲームにチェックをつける

6 確認画面で [OK] を選ぶ ⇒ゲームデータの移動を開始します。しばらくお待 ちください。

ゲームデータが保存されていることを確認 以下の手順にしたがってください。 ①ホーム画面で確認したいゲームのアイコンを選択 ②コントローラーの [OPTION] ボタンを押し、[情報] を選ぶ ⇒ゲームの情報が表示されますので、「インストール場所」が 「本体ストレージ」になっていることを確認します。

# PS4のゲームをPS5に お引越しガイド

PS4 のゲームを本製品に持ち出して PS5 につなぐだけで引き続き遊ぶことができます。

本製品をPS4に登録する

### 登録は初回接続時のみ必要です。

#### ご注意

- ●PS4 接続前に本製品に他のデータを保存していた場合、PS4 でフォーマットするとそのデータはすべて消去されます。必要な データがある場合は、事前に別のメディアにバックアップしてく ださい。
- ●一度 PS4 に登録すると、パソコン等で使用する際には再フォーマットが必要となります。
- ●PS4 のゲームデータと、パソコンのデータを共有させることは できません。
- ●フォーマットしない他の HDD/SSD は事前に PS4 から取り外 してください。
- ●すでに外付け HDD/SSD をご使用の場合 「外付け HDD/SSD ⇒ 本製品」への直接データ移動はできな い仕様となっております。

外付け HDD/SSD 内のデータを本製品へ移動する際は、一度 PS4 本体へデータを移動してから、下記手順にて本製品への移 動してください。

| 本製品に付属の

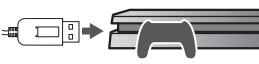

USB ケーブルで PS4の USB ポートに直接つなぐ ※USB ハブは使用できません。 ※本製品を PS4 の上に置かないでください。

2 PS4 を起動し、ホーム画面で[設定] 🚔 を選ぶ

- 3 PS4 をオフラインにする [ネットワーク]を選び、[インターネットに接続する] のチェックを外します。 \*ゲームのアップデートが進行中の場合、お引越しが完了しないことがあります。
- 4 [周辺機器]を選ぶ
- 5 [USB ストレージ機器]を選ぶ ⇒接続されている USB ストレージ機器が表示され ます。
- 6 本製品「I-O DATA…」を選ぶ
- 7 [拡張ストレージとしてフォーマットする] を選ぶ
- 8 内容を確認し、[次へ]を選ぶ

9 [フォーマット] を選ぶ

10 フォーマットして良ければ、[はい] を選ぶ ⇒フォーマットを開始します。しばらくお待ちください。

11 フォーマットが完了したら、[OK] を選ぶ

以上で登録は完了です。

[設定]→[周辺機器]→[USBストレージ機器] で本製 品の表示の左側にグリーンの "●" がついていれば使用 可能です。 確認が取れたら、[ 🛠 戻る] で戻ってください。

## PS4のゲームデータを移動する

PS4の内蔵ディスクに保存されているゲームデータを 登録した本製品に移動する方法を説明しています。

- 2 [ストレージ] を選ぶ
- 3 [本体ストレージ] を選ぶ
- 4 [アプリケーション] を選ぶ
- 5 コントローラーの [OPTIONS] ボタンを押す
- 6 表示されたメニューから [拡張ストレージへ移動する] を選ぶ
- 7 移動させたいゲームにチェックをつけ [移動]を選ぶ
- 8 確認画面で [はい] を選ぶ
   ⇒ゲームデータの移動を開始します。しばらくお待ちください。

ゲームデータが本製品に保存されていることを確認 以下の手順にしたがってください。 ①ホーム画面で確認したいゲームのアイコンを選択 ②[OPTIONS] ボタンを押し、[情報] を選ぶ ⇒ゲームの情報が表示されますので、「インストール場所」が 「拡張ストレージ」になっていることを確認します。

### 拡張ストレージとは?

PS4 Pro/PS4 の Ver4.5(SASUKE) 以降より外付け USB HDD/SSD ヘゲームをインストールすることができるようになり ました。この機能を拡張ストレージと言います。 拡張ストレージを利用することにより、ゲームの高速化などがで きます。また、拡張ストレージにインストールもしくは移動したゲー ムは、他の PS5/PS4 Pro/PS4 でも遊ぶことができます。

## 本製品を取り外す

取り外す際は、以下の手順にしたがってください。

■ PS4 を起動し、ホーム画面で[設定] = を選ぶ e 📲 ど 🔿 🗉 T 🚘 2 [周辺機器]を選ぶ 3 [USB ストレージ機器]を選ぶ ⇒接続されている USB ストレージ機器が表示され ます。 4 本製品 [I-O DATA… | を選ぶ 5 [この拡張ストレージの使用を停止する] を選ぶ 6 「使用を停止しました」が表示されたら、 [OK] を選ぶ 「USB ストレージ機器」で本製品の表示の左側の"●" がグレーになっていれば取り外し可能です。 ※本製品を取り外した場合、本製品にインストールした ゲームは起動することができません。

┃PS5でPS4のゲームを遊ぶ

本製品に移動したゲームをPS5で遊ぶ方法を説明しています。

1 本製品に付属の USB ケーブルで ■ □ ● PS5 の USB ポートに直接つなぐ \*USBハブは使用できません。 \*本製品を PS5 の上に置かないでください。

**外付けHDD/SSDを接続できるポート** PS5 表面の Type-C 1port と PS5 背面の Type-A 2port が外付け HDD/SSD を外付けストレージとして接 続できる USB ポートです。(SuperSpeed USB) PS5 表面の Type-A では拡張ストレージを使用できません のでご注意ください。

2 PS4 (ゲーム所有アカウント) と同じアカウントで PS5 にログインする

3 [ホーム]→[ゲームライブラリー] を選ぶ

ゲームライブラリーに表示されている PS4 のゲームを プレイすることができます。

インストール済のゲームを確認するには? [インストール済み]のタブから [拡張ストレージ] 内のゲームを 確認することができます。

後方互換機能について
PS4 版とPS5 版の両方が用意されているゲームがあります。
この場合、PS4 版のゲームであれば外付け SSD にお引越しは可能ですが、PS5 の UPDATE 版のゲームだと外付け SSD にはお引越しできません。
また、PS4 でのみプレイ可能なゲームもあります。
PS4 でのみプレイ可能なゲームについてもお引越しをしてもPS5 ではプレイできません。
詳しくは PlayStation 公式サポートページでご確認ください。